#### Zoom: Empfehlungen für ein "sicheres" Meeting

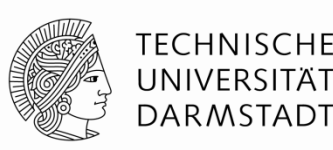

**E-Learning Arbeitsgruppe** 

Ergänzend zu HRZ-Infos: Zoom - FAQs und Anleitungen: Datenschutz & IT-Sicherheit

<u>Überblick zu den verschiedenen Einstellungsorten:</u> Grundeinstellungen, Einstellungen bei Meeting-Planung und Einstellungen im Meetingraum

Unabhängig von den im folgenden dargestellten Empfehlungen, die an Hosts gerichtet sind, gilt für Hosts und Teilnehmende die Nutzungsempfehlung:

# Sowohl für die Durchführung von Zoom-Meetings also auch die Teilnahme wird der Zoom-Client (Desktop-Anwendung) empfohlen.

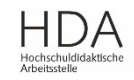

#### Überblick: Empfehlungen für ein "sicheres" Meeting

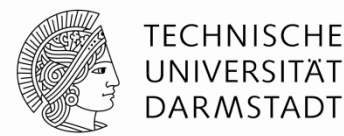

#### Grundsätzliche Empfehlungen:

- 1. Keine persönliche ID verwenden, sondern automatisch erstellen lassen
- 2. Kennwort immer aktivieren
- 3. Link zum Meeting nur an diejenigen teilen, die auch teilnehmen sollen
- Einbetten des Kennworts innerhalb des Meetinglinks deaktivieren → gg.falls Einladungslink und Passwort zum Meeting getrennt versenden oder statt Einladungslink nur die Meeting-ID und Passwort versenden (Empfehlung HRZ: Datensensible Nutzung)

#### Weitere Empfehlungen insbesondere bei vielen Teilnehmer\_innen:

- 5. <u>Kein Betreten des Meeting-Raums vor dem Host erlauben</u> und ggf. Warteraum aktivieren (siehe Folien <u>zur Nutzung des Warteraums</u>)
- 6. Datei-Übertragung über den Chat ausschalten (sonst Einbringen v. Schadsoftware mögl.)
- 7. <u>Verhindern, dass TN den Chat speichern können</u> es sei denn, Sie nutzen Breakout Sessions für Gruppenarbeit (siehe <u>Handreichung zu Breakout Sessions</u>)
- 8. Bewusste Steuerung der Bildschirmfreigabe durch den Host (TN Erlaubnis erteilen)
- 9. <u>Bewusste Steuerung der Annotation-Funktion (Kommentieren) für die TN während Bildschirmfreigabe</u>
- 10. Meeting sperren (manuell aus Zoom-Meeting heraus) wenn alle TN da sind

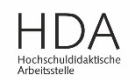

# 1./2. Keine persönliche ID verwenden / Kennwort aktivieren

Grundeinstellungen, die im Browser vorgenommen werden können

→ Kann ebenso als Einstellungen beim "Meeting planen" (egal ob im Browser oder Zoom-Client/App) vorgenommen werden (siehe nächste beiden Folien).

**TECHNISCHE** 

UNIVERSITÄT DARMSTADT

| zoom                                                                                         | LÖSUNGEN 👻 P      | PLÄNE UND PREISE                                                                                                    | EIN MEETING PLANEN                                                                                                    | EINEM MEETING BEITRETEN                      | EIN MEETING VERANSTALTEN 👻               |
|----------------------------------------------------------------------------------------------|-------------------|----------------------------------------------------------------------------------------------------|----------------------------------------------------------------------------------------------------|----------------------------------------------|------------------------------------------|
| Profil<br>Meetings<br>Webinare<br>Aufzeichnungen<br>Einstellungen<br>Kontoprofil<br>Berichte |                   | Meeting Aufzeichnung<br>Besprechung planen<br>Zu Beginn eines Meetings<br>verwenden<br>Nur berechtigte Benutzer<br>Die Zuschauer müssen sich vo<br>eine der Erkennungsmethode<br>Only authenticated users | Telefon<br>Sie müssen hier im<br>wenig nach unten s<br>die persönliche Meeting-ID<br>können an Meetings teilnehr<br>or dem Meeting identifizieren, die<br>n wählen, wenn sie ein Meeting au | n Bereich "Besprescrollen zu folger<br>(PMI) | echung planen" ein<br>nden Einstellungen |
|                                                                                              |                   | The participants need to auth Beim Anberaumen neuer                                                                                                    | enticate prior to joining meetings<br>Meetings Kennwort verlange                                                                                                    | from web client                              |                                          |
| 01.07.2020   Hoc                                                                             | chschuldidaktisch | Teilnehmer zum Beitritt benöf<br>nicht betroffen.                                                                                                    | igen. Meetings mit Personal-Mee                                                                                                    | ting-ID (PMI) sind                           | HDA                                      |

## 1./2. Keine persönliche ID verwenden / Kennwort aktivieren

Einstellungen im Browser, wenn Sie ein "Meeting planen"

| ZOOM LÖSUNGEN - PLÄN        | IE UND PREISE        | EIN MEETING PLANEN EINEM MEETING BEITRETEN     |
|-----------------------------|----------------------|------------------------------------------------|
| Profil                      | Meine Meetings > Ein | Meeting planen                                 |
| Meetings                    | Ein Meeting planen   |                                                |
| Webinare                    | Relevanter Bereich   | n innerhalb der Meeting-Einstellungen:         |
| Aufzeichnungen              | Registrierung        | Erforderlich                                   |
| Einstellungen               |                      |                                                |
| Berichte                    | Meeting-ID           | Automatisch erzeugen                           |
|                             | Meeting-Passwort     | Erforderliches Kennwort für Meeting     873230 |
|                             |                      |                                                |
| An Live-Schulung teilnehmen |                      |                                                |

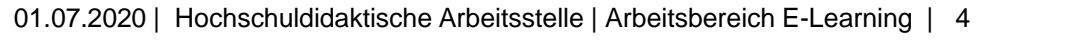

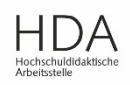

TECHNISCHE UNIVERSITÄT

DARMSTADT

### 1./2. Keine persönliche ID verwenden / Kennwort aktivieren

Einstellungen im Zoom-Client, wenn Sie ein "Meeting planen"

|              |                      |             | Home         | Chat | Meetings | Kontakte |   |
|--------------|----------------------|-------------|--------------|------|----------|----------|---|
| Bevo         | rstehend Aufgeno     | mmen        | ÷            |      |          |          |   |
| Meeting plar | nen                  |             |              |      |          |          | × |
| Meet         | ing planer           | n           |              |      |          |          |   |
| Thema        |                      |             |              |      |          |          |   |
| Mein Mee     | eting                |             |              |      |          |          |   |
| Start:       | Do April 16, 202     | 20          |              | ~    | 16:00    | ▲<br>▼   |   |
| Dauer:       | 1 Stunde             | ~           | 0 Minute     | ~    |          |          |   |
| 🗌 Wiede      | rkehrendes Meeting   |             |              |      |          |          |   |
| Meeting      | ·ID                  |             |              |      |          |          |   |
| O Auton      | natisch erzeugen     | O Person    | al-Meeting-I | D    |          |          |   |
| Kennwor      | t                    |             |              |      |          |          |   |
| Meetir       | ngpasswort wird benö | tigt 02193. | 2            |      |          |          |   |
|              |                      |             |              |      |          |          |   |

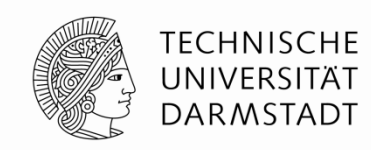

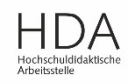

## 4. Einbetten des Kennworts innerhalb des Meetinglinks deaktivieren

TECHNISCHE UNIVERSITÄT DARMSTADT

Grundeinstellung, die im Browser vorgenommen wird

| zoon                                                 | LÖSUNGE                                           | N <del>▼</del> PLÀ                | ÄNE UND PREISE                                       |                                            | EIN MEETING PLANEN                                                  | EINEM MEETING BEITRETEN                                      | EIN MEETING V   | RANSTALTEN - |
|------------------------------------------------------|---------------------------------------------------|-----------------------------------|------------------------------------------------------|--------------------------------------------|---------------------------------------------------------------------|--------------------------------------------------------------|-----------------|--------------|
| Profil<br>Meetings                                   |                                                   |                                   | Meeting                                              | Aufzeichnung                               | Telefon                                                             |                                                              |                 |              |
| Webinare                                             |                                                   |                                   | Besprechung                                          | g planen                                   |                                                                     |                                                              |                 |              |
| Aufzeichnu<br>Einstellung<br>Kontoprofil<br>Berichte | ingen<br>en                                       |                                   |                                                      | Sie müsse<br>ein wer<br>Einstellung u      | n hier im Bereich "B<br>nig nach unten scro<br>ınd diese deaktivier | Besprechung plan<br>llen zu folgender<br>en (ist hier deakti | ien"<br>iviert) |              |
|                                                      |                                                   |                                   |                                                      |                                            |                                                                     |                                                              |                 |              |
| Ei<br>ei                                             | nbetten des<br>nem Klick                          | Kennw                             | vorts in den Me                                      | eting-Link für di                          | e Teilnahme mit                                                     |                                                              | Geändert        | Zurücksetze  |
| M<br>eii<br>da                                       | eeting-Passwo<br>ngefügt, so da<br>as Passwort ei | ort wird<br>ss die Te<br>ngeben a | verschlüsselt und<br>eilnehmer mit nur<br>zu müssen. | in den Link zur Tei<br>einem Klick teilneł | Inahme an Meetings<br>1men können, ohne                             |                                                              |                 |              |

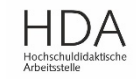

### 5. Kein Betreten des Meeting-Raums vor dem Host erlauben

Grundeinstellung, die im Browser vorgenommen werden kann

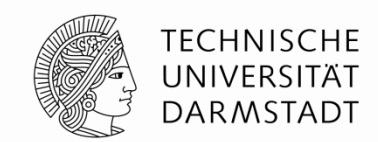

→ Beim "Meeting planen" (egal ob im Browser oder im Zoom-Client) kann diese Einstellung je nach Bedarf auch wieder geändert werden (siehe nächste beiden Folien).

| zoom                                                       | LÖSUNGEN 👻  | PLÄNE UND PREISE   | EIN                                                 | MEETING PLANEN                             | EINEM MEETING BEITRETEN                                        | EIN MEETING VERANSTALTEN 👻 |
|------------------------------------------------------------|-------------|--------------------|-----------------------------------------------------|--------------------------------------------|----------------------------------------------------------------|----------------------------|
| Profil<br>Meetings                                         |             | Meeting Aufzeic    | hnung Telefon                                       |                                            |                                                                |                            |
| Webinare                                                   |             | Besprechung planen |                                                     |                                            |                                                                |                            |
| Aufzeichnungen<br>Einstellungen<br>Kontoprofil<br>Berichte |             | Sie<br>Einste      | müssen hier im<br>ein wenig nach<br>allung und dies | n Bereich "E<br>unten scro<br>e deaktivier | Besprechung plan<br>Illen zu folgender<br>ren (ist hier deakti | en"<br>iviert)             |
| Beitritt                                                   | : vor Moder | ator               |                                                     | (                                          |                                                                | Geändert Zurücksetz        |

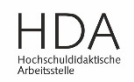

### 5. Kein Betreten des Meeting-Raums vor dem Host erlauben

Einstellungen im Zoom-Client, wenn Sie ein "Meeting planen"

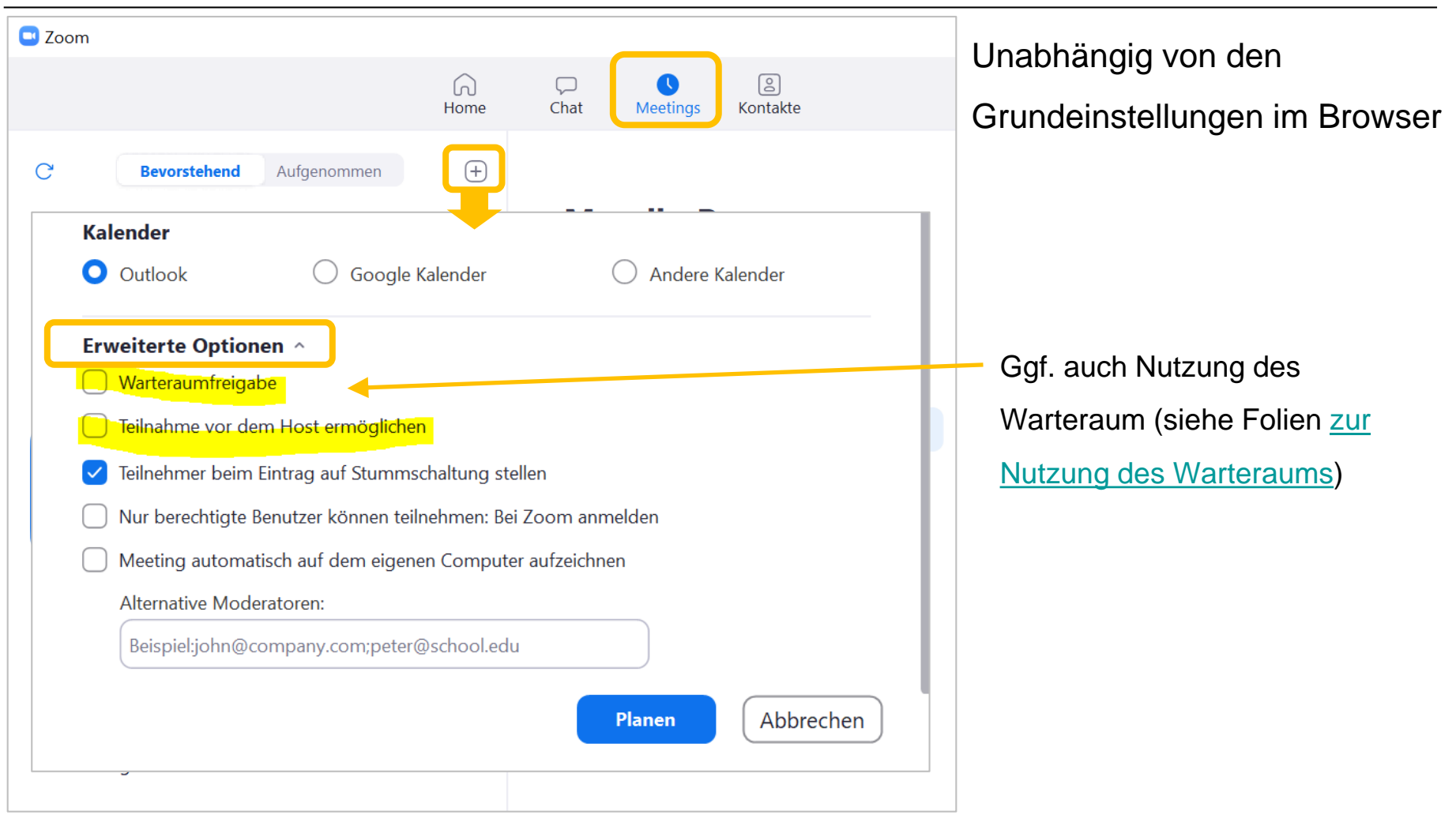

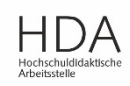

TECHNISCHE UNIVERSITÄT

DARMSTADT

## 5. Kein Betreten des Meeting-Raums vor dem Host erlauben

Einstellungen im Browser, wenn Sie ein "Meeting planen"

#### Unabhängig von den Grundeinstellungen im Browser

|                             | ÀNE UND PREISE                 | EIN MEETING PLANEN EINEM MEETING BEITRETEN                       |
|-----------------------------|--------------------------------|------------------------------------------------------------------|
| Profil                      | Meine Meetings > Ein Me        | eeting planen                                                    |
| Meetings                    | Ein Meeting planen             |                                                                  |
| Webinare                    | Relevanter Bereich ir          | nnerhalb der Meeting-Einstellungen:                              |
| Aufzeichnungen              | Meeting-Optionen               | Beitritt vor Moderator aktivieren                                |
| Einstellungen               |                                | 🗹 Teilnehmer beim Beitritt stummschalten 😰                       |
| Kontoprofil                 | Ggf. auch Nutzung              | Warteraum aktivieren                                             |
| Berichte                    | des Warteraum<br>(siehe Folien | 🗌 Nur berechtigte Benutzer können teilnehmen                     |
|                             | <u>Warteraums</u> )            | Vorauswahl des Breakout-Raums                                    |
| An Live-Schulung teilnehmen |                                | Die Besprechung automatisch auf dem lokalen Computer aufzeichnen |

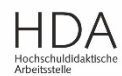

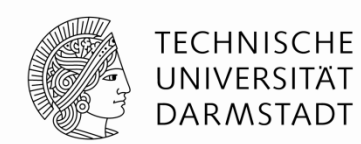

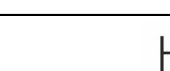

#### **6. Datei-Übertragung über den Chat ausschalten** Grundeinstellung, die im Browser vorgenommen wird

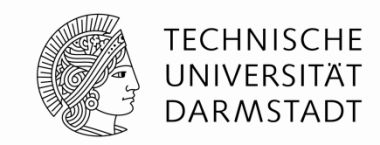

| zoom               | Lösungen 👻  | PLÄNE | UND PREISE |              | EIN MEETING PLANEN    | EINEM MEETING BEITRETEN | EIN MEETING VE | RANSTALTEN 👻 |
|--------------------|-------------|-------|------------|--------------|-----------------------|-------------------------|----------------|--------------|
| Profil<br>Meetings |             |       | Meeting    | Aufzeichnung | Telefon               |                         |                |              |
| Webinare           |             |       |            |              |                       |                         |                |              |
| Aufzeichnungen     |             |       | (          |              | hiar im Daraich In N  | leating (Crundle        | no n)"         |              |
| Einstellungen      |             |       |            | ein wenig na | ch unten scrollen zu  | i folgender Einste      | ellung         |              |
| Kontoprofil        |             |       |            | und die      | ese deaktivieren (ist | hier deaktiviert)       | Ŭ              |              |
| Berichte           |             |       |            | -            |                       |                         |                |              |
| Date               | iübertragun | g     |            |              | (                     |                         | Geändert       | Zurücksetz   |

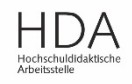

#### **7. Verhindern, dass TN den Chat speichern können** Grundeinstellung, die im Browser vorgenommen wird

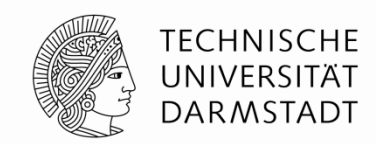

| zoom                                                                                         | Lösungen 👻           | PLÄNE UND PREISE       |                                               | EIN MEETING PLANEN                                       | EINEM MEETING BEITRETEN                 | EIN MEETING VERANSTALTEN 👻 |
|----------------------------------------------------------------------------------------------|----------------------|------------------------|-----------------------------------------------|----------------------------------------------------------|-----------------------------------------|----------------------------|
| Profil<br>Meetings<br>Webinare<br>Aufzeichnungen<br>Einstellungen<br>Kontoprofil<br>Berichte |                      | Meeting                | Aufzeichnung<br>Sie müssen I<br>ein wenig nac | Telefon<br>hier im Bereich "In N<br>ch unten scrollen zu | Meeting (Grundlag<br>I folgender Einste | gen)"<br>ellung            |
| Chat<br>Meet<br>send                                                                         | ingteilnehmer<br>en. | n erlauben, eine für a | alle Teilnehmer sicht                         | bare Nachricht zu<br>Bei der Nutzung vo                  | D<br>Breakout Sessions                  | Geändert Zurücksetzer      |

ggf. nicht aktiviert werden (Sicherung v. Gruppenarbeit)

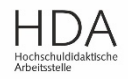

# 8. Bewusste Steuerung der Bildschirmfreigabe (Teilnehmer\_innen erlauben/ nicht erlauben)

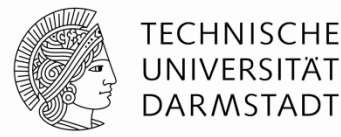

Grundeinstellung, die im Browser vorgenommen werden kann

→ Direkt im Meeting-Raum kann diese Einstellung aber auch adhoc geändert werden (siehe nächste Folie).

|                                                  | PLÄNE UND PREISE                                                                                  | EIN MEETING PLANEN EINEM MEETING BEITRETEN EIN MEETING VERANSTALTEN 🔻                             |
|--------------------------------------------------|---------------------------------------------------------------------------------------------------|---------------------------------------------------------------------------------------------------|
| Profil<br>Meetings<br>Webinare<br>Aufzeichnungen | Meeting Aufzeichnung Telefon<br>Sie müssen hier im Bereich "Ir<br>scrollen zu folgender Einstellu | "In Meeting (Grundlagen)" ein wenig nach unten<br>llung:                                          |
| Einstellungen<br>Kontoprofil<br>Berichte         | Bildschirmübertragung<br>Hosts und Teilnehmern erlauben, ih<br>Meetings freizugeben               | ihren Bildschirm oder Inhalt während der                                                          |
| Empfohlen bei                                    | Wer kann freigeben?                                                                               | <pre>sinnig bei vorrangig kleinen interaktiven Online-Meetings sowie Nutzung von Whiteboard</pre> |
| vorrangig großen<br>Online-Meetings              | Wer kann die Freigabe starten, wer<br>Nur Host Alle Teilnehm                                      | venn eine andere Person die Freigabe verwendet?                                                   |

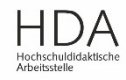

### 8. Bewusste Steuerung der Bildschirmfreigabe (Teilnehmer\_innen erlauben/ nicht erlauben)

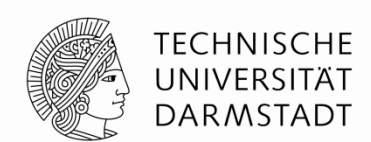

Unabhängig davon wie Sie Ihre Grundeinstellung für Meetings vorgenommen haben (siehe vorherige Folie) können Sie jederzeit im Meeting-Raum Ihren Teilnehmer\_innen die Erlaubnis zur Bildschirmfreigabe geben oder entziehen.

"Sicherheit"-Einstellungen in der Werkzeugleiste im Meeting-Raum:

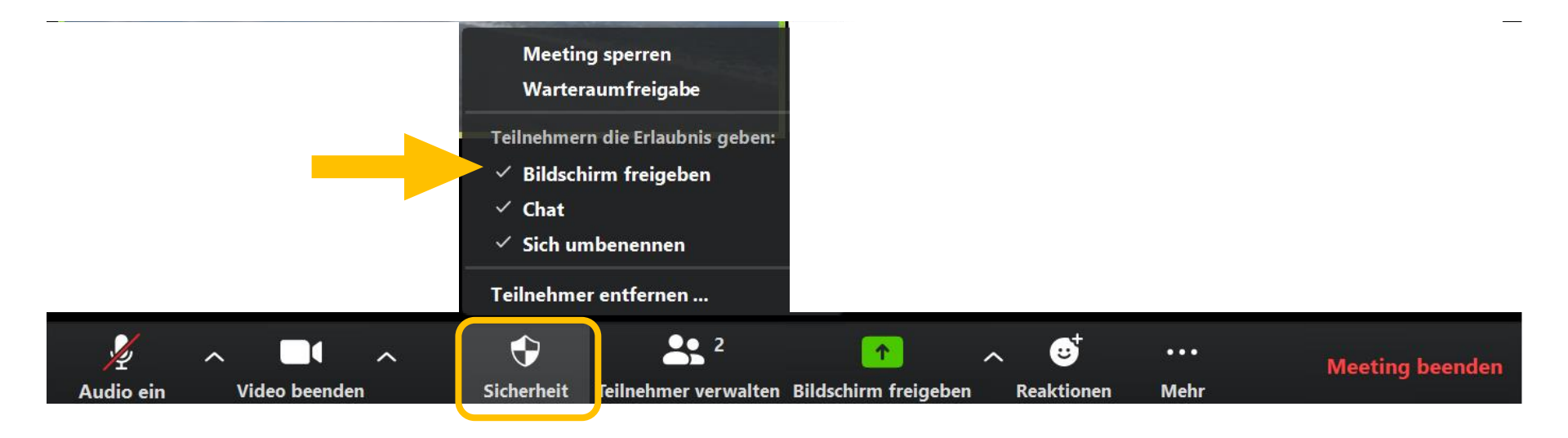

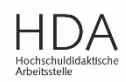

## 9. Bewusste Steuerung der Annotation-Funktion (Kommentieren) für die TN während Bildschirmfreigabe

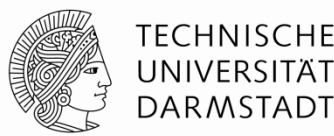

Grundeinstellung, die im Browser vorgenommen werden kann

→ Direkt im Meeting-Raum kann diese Einstellung aber auch adhoc geändert werden (siehe nächste Folie).

| <b>Z00</b>                                  | n          | Lösungen 👻 | PLÄNE | UND PREISE                          |                                                      | EIN MEETING PLANEN                            | EINEM MEETING BEITRETEN | EIN MEETING VERANSTALTEN - |
|---------------------------------------------|------------|------------|-------|-------------------------------------|------------------------------------------------------|-----------------------------------------------|-------------------------|----------------------------|
| Profil<br>Meetings<br>Webinare<br>Aufzeichr | ungen      |            |       | Meeting<br>Sie müsse<br>scrollen z  | Aufzeichnung<br>en hier im Ber<br>u folgender Ei     | Telefon<br>eich "In Meeting (G<br>instellung: | Grundlagen)" ein v      | wenig nach unten           |
| Einstellun<br>Kontopro<br>Berichte          | gen<br>fil |            |       | Annotati<br>Teilnehme<br>freigegebe | <b>ion</b><br>ern die Nutzung v<br>enen Bildschirmer | on Anmerkungstools erl<br>n hinzuzufügen 😥    | auben, um Informatio    | nen zu                     |
|                                             |            |            |       |                                     |                                                      |                                               |                         |                            |

**Diese Einstellung bewirkt, dass die TN auf jeglichen freigegeben Inhalten annotieren (kommentieren) können (!)** – sowohl auf dem Whiteboard einer anderen Person (gewünscht: am Whiteboard mitwirken – <u>siehe Folien zu Whiteboard-Nutzung</u>) als **auch auf freigegebenen Fenstern des Host** (ggf. unerwünscht, wenn Sie z.B. im PowerPoint-Fenster eine Präsentation zeigen). Die Annotationen sind für alle sichtbar.

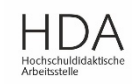

#### 9. Bewusste Steuerung der Annotation-Funktion (Kommentieren) für die TN während Bildschirmfreigabe

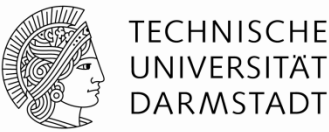

Unabhängig davon wie Sie Ihre Grundeinstellung für Meetings vorgenommen haben (siehe vorherige Folie) können Sie jederzeit im Meetingraum den TN die Erlaubnis zum Kommentieren (Annotation) während der Bildschirmfreigabe geben oder entziehen.

"Sicherheit"-Einstellungen in der Werkzeugleiste im Meeting-Raum:

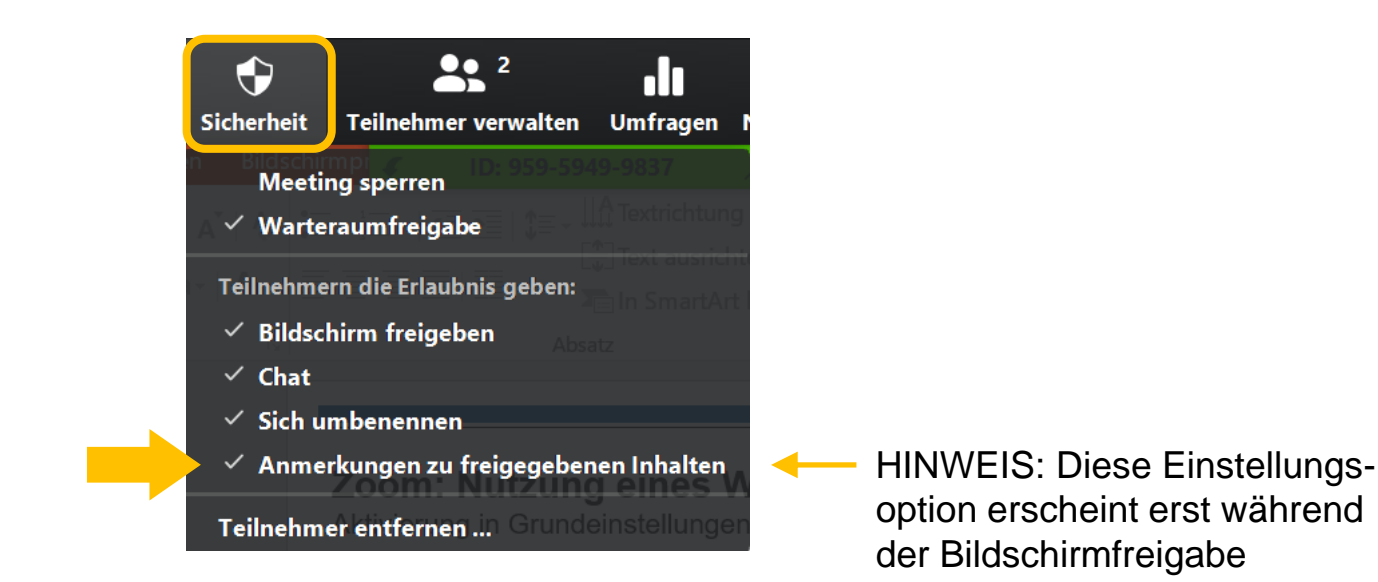

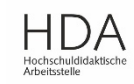

#### **10. Meeting sperren, wenn alle TN da sind** Einstellung im Zoom Meeting-Raum

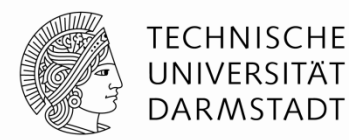

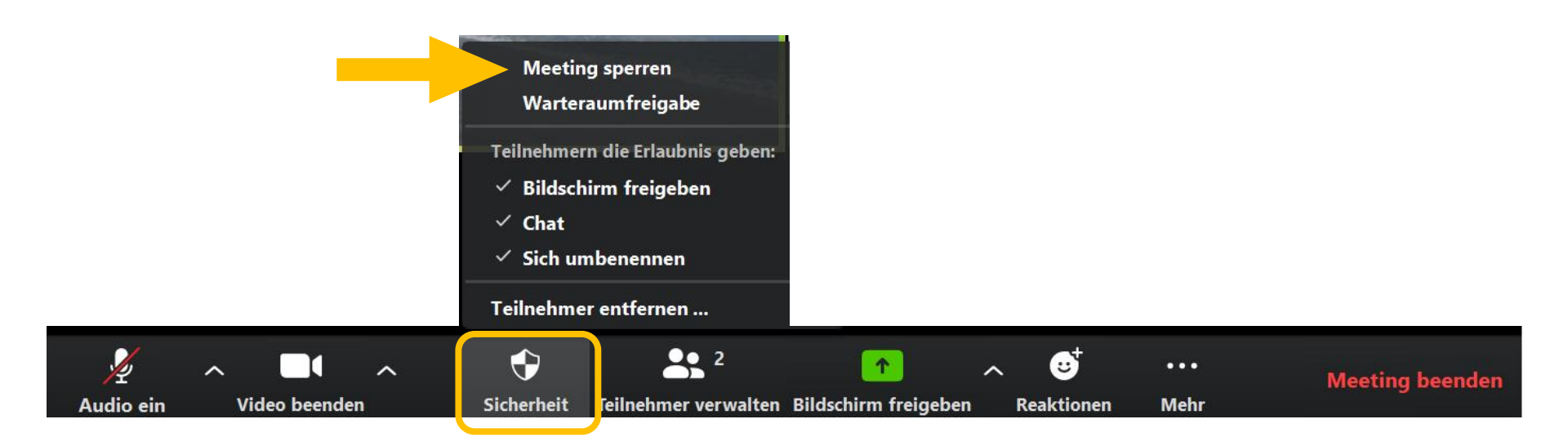

Andernfalls könnten die Teilnehmer\_innen über die Teilnehmer-Anzeige auch jederzeit Andere "einladen"

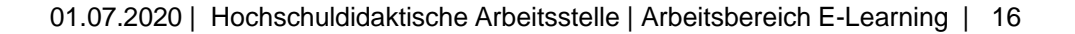

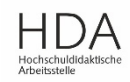